## MSIE CACHE CLEANING AUTOMATICALLY

- 1. Open MSIE and click Tools...Internet Options.
- 2. Click the Advanced tab.
- 3. Scroll down the Settings list box to Security.
- 4. Check the box ' Empty Temporary Internet Files Folder when browser is closed'.

Revised 5/9/2009 JMM